## Cara menjalankan program :

1. Instal NetBeans IDE 6.9.1 pada folder Software.

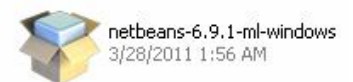

2. Buka hasil instalasi NetBeans tersebut seperti dibawah ini.

| The installer will install the NetBeans IDE with the following packs<br>Click Customize to select the packs and runtimes to install.<br>Base IDE (Already Installed)<br>Java SE (Already Installed)<br>Java Web and EE (Already Installed)<br>Java Web and EE (Already Installed)<br>Java Web and EE (Already Installed)<br>Java Web and EE (Already Installed)<br>Java Card <sup>mar 3</sup> Connected (Already Installed)<br>Ruby (Already Installed)<br>C/C++ (Already Installed)<br>Groovy (Already Installed)<br>PHP (Already Installed)<br>PHP (Already Installed)<br>PHP (Already Installed)<br>Features on Demand (Already Installed) | and runtimes.                       |  |  |
|----------------------------------------------------------------------------------------------------|-------------------------------------|--|--|
| The installer will install the NetBeans IDE with the following packs<br>Click Customize to select the packs and runtimes to install.<br>Base IDE (Already Installed)<br>Java SE (Already Installed)<br>Java XK (Already Installed)<br>Java Web and EE (Already Installed)<br>Java Web and EE (Already Installed)<br>Java Card <sup>ma</sup> 3 Connected (Already Installed)<br>Ruby (Already Installed)<br>C/C++ (Already Installed)<br>Groovy (Already Installed)<br>PHP (Already Installed)<br>PHP (Already Installed)<br>Features on Demand (Already Installed)                                                                            | and runtimes.                       |  |  |
| Base IDE (Already Installed)<br>Java SE (Already Installed)<br>JavaFX (Already Installed)<br>Java Web and EE (Already Installed)<br>Java We (Already Installed)<br>Java Card <sup>™</sup> 3 Connected (Already Installed)<br>Ruby (Already Installed)<br>Groovy (Already Installed)<br>Groovy (Already Installed)<br>PHP (Already Installed)<br>Features on Demand (Already Installed)<br>Rutimes<br>GlassFish Server Open Source Edition 3.0.1 (Already Installed)                                                                                                    |                                     |  |  |
| Java SE (Aiready Installed)<br>Java Web and EE (Aiready Installed)<br>Java WE (Aiready Installed)<br>Java ME (Aiready Installed)<br>Java Card <sup>™</sup> 3 Connected (Aiready Installed)<br>Ruby (Aiready Installed)<br>C/C++ (Aiready Installed)<br>Groovy (Aiready Installed)<br>PHP (Aiready Installed)<br>Features on Demand (Aiready Installed)<br>Runtimes<br>GlassFish Server Open Source Edition 3.0.1 (Aiready Installed)                                                                                                    |                                     |  |  |
| Java Web and EE (Already Installed)<br>Java Web and EE (Already Installed)<br>Java Card™ 3 Connected (Already Installed)<br>Ruby (Already Installed)<br>Groovy (Already Installed)<br>Groovy (Already Installed)<br>PHP (Already Installed)<br>Features on Demand (Already Installed)<br>Runtimes<br>GlassFish Server Open Source Edition 3.0.1 (Already Installed)                                                                                                    |                                     |  |  |
| Java ME (Already Installed)<br>Java Card <sup>™</sup> 3 Connected (Already Installed)<br>Ruby (Already Installed)<br>C/C++ (Already Installed)<br>Groovy (Already Installed)<br>PHP (Already Installed)<br>Features on Demand (Already Installed)<br>Runtimes<br>GlassFish Server Open Source Edition 3.0.1 (Already Installed)                                                                                                    | Java Web and EE (Already Installed) |  |  |
| Java Card™ 3 Connected (Already Installed)<br>Ruby (Already Installed)<br>C/C++ (Already Installed)<br>Groovy (Already Installed)<br>PHP (Already Installed)<br>Features on Demand (Already Installed)<br>Runtimes<br>GlassFish Server Open Source Edition 3.0.1 (Already Installed)                                                                                                    |                                     |  |  |
| Ruby (Already Installed)<br>C/C++ (Already Installed)<br>Groovy (Already Installed)<br>PHP (Already Installed)<br>Features on Demand (Already Installed)<br>Runtimes<br>GlassFish Server Open Source Edition 3.0.1 (Already Installed)                                                                                                    |                                     |  |  |
| C/C++ (Already Installed)<br>Groovy (Already Installed)<br>PHP (Already Installed)<br>Features on Demand (Already Installed)<br>Runtimes<br>GlassFish Server Open Source Edition 3.0.1 (Already Installed)                                                                                                    |                                     |  |  |
| Groovy (Arready Installed)<br>PHP (Already Installed)<br>Features on Demand (Already Installed)<br>Runtimes<br>GlassFish Server Open Source Edition 3.0.1 (Already Installed)                                                                                                    |                                     |  |  |
| Features on Demand (Already Installed) Runtimes GlassFish Server Open Source Edition 3.0.1 (Already Installed)                                                                                                    |                                     |  |  |
| Runtimes<br>GlassFish Server Open Source Edition 3.0.1 (Already Installed)                                                                                                    |                                     |  |  |
| GlassFish Server Open Source Edition 3.0.1 (Already Installed)                                                                                                    |                                     |  |  |
|                                                                                                    |                                     |  |  |
| Customize                                                                                                    |                                     |  |  |
| W NCLDCAILS IUL 🛛 🚯 You did not select anything to install. Select at least one pac                                                                                                    |                                     |  |  |

3. Klik File $\rightarrow$  Open Project kemudian pilih project pada folder Source Code.

| File Stat Wew Navigate Source Refacer Run Debug Profile Team Tools Window Help     Image Name Person     Child Wei Novigate Source Refacer Run Debug Profile Team Tools Window Help     Image Name Person     Child Wei Novigate Source Refacer Run Debug Profile Team Tools Window Help     Image Name Person     Image Name Person <t< th=""><th>NetBeans IDE 6.9.1</th><th></th><th></th><th>- 🗆 ×</th></t<>                                                                                                    | NetBeans IDE 6.9.1     |                   |                                            | - 🗆 ×               |
|----------------------------------------------------------------------------------------------------|------------------------|-------------------|--------------------------------------------|---------------------|
| • Mar Noyada.         • Cold-93 + Mar Cold-93         • Mar Noyada         • Cold-93 + Mar Cold-94         • Cold-93 + Mar Cold-94         • Cold-94         • Cold-94                                                                                                    | File Edit View Navigat | e Source Refactor | Run Debug Profile Team Tools Window Help   |                     |
| Image: Section Project.       Cold Section Project.         Open Reack Project.       Open Reack Project.         Open Reack Project.       Open Reack Project.         Open Reack Project.       Open Reack Project.         Open Reack Project.       Open Reack Project.         Open Reack Project.       Open Reack Project.         Open Reack Project.       Open Reack Project.         Open Reack Project.       Open Reack Project.         Open Reack Project.       Open Reack Project.         Project Project.       Open Reack Project.         Project Project.       Open Reack Project.         Project Project.       Open Reack Project.         Project Project.       Open Reack Project.         Project Project.       Open Reack Project.         Project Project.       Open Reack Project.         Project Project.       Open Reack Project.         Project Project.       Open Reack Project.         Project Project.       Open Reack Project.         Project Project.       Open Reack Project.         Project Project.       Ipon Reack Project.         Ipon Reack Project.       Ipon Reack Project.         Ipon Reack Project.       Ipon Reack Project.         Ipon Reack Project.       Ipon Reack Project.                                                                                                    | 🞦 New Project          | Ctrl+Shift+N      |                                            | Q V Search (Ctrl+I) |
| Market Rouget       CothSolit+0         Open Team Project       Open Team Project         Open Team Project       Project Project         Open Team Project       Project Project         Breek File       Project Project         Breek File       Project Project Project Project Project </td <td>Mew File</td> <td>Ctrl+N</td> <td></td> <td>p</td>                                                                                                    | Mew File               | Ctrl+N            |                                            | p                   |
| Open Recet Project.       •         Open Team Project       •         Open Recet Project.       •         Open Recet File       •         Project Coup       •         Project Coup       •         Stere       •         Odel+State+S       •         Project Coup       •         Project Coup       •         Project Project       •         Stere       •         Odel+State+S       •         Project Coup       •         Project Coup       •         Project Project       •         Project Coup       •         Project Coup<                                                                                                    | Dpen Project           | Ctrl+Shift+0      |                                            |                     |
| Open Team Project         Class Project         Open Recercifie         Project Projecties         Impat Project         Stare All         Opti-Able Staff+P         Print All         Opti-Able Staff+P         Print All         Opti-Able Staff+P         Print All         Opti-Able Staff+P         Print Definition         Opti-Able Staff+P         Print Definition         Opti-Able Staff+P         Print Definition         Opti-Able Staff+P         Print Definition         Opti-Able Staff+P         Print Definition         Opti-Able Staff+P         Print Definition         Opti-Able Staff+P         Print Definition         Opti-Able Staff+P         Print Definition         Opti-Able Staff+P         Print Definition         Print Definition         Print Definition         Print Definition         Print Definition         Print Definition         Print Definition         Print Definition         Print Definition         Print Definition         Print Definition                                                                                                    | Open Recent Project    | t 🕨               |                                            |                     |
| Open File   Open Recet File   Projet. Group   Projet. Propet   Projet. Propet   Stare A   Stare A   Oci+Abress   Projet. Stare A   Oci+Abress   Projet. Original Activity   Protect File   Protect File                                                                                                    | Open Team Project.     |                   |                                            |                     |
| Open Recet Ris       >         Project Grosp       >         Brotect Properties       >         Imort Project       >         Stars All       Col+Sult+S         Posses Stars All       Col+Sult+S         Posses All       Col+Sult+S         Posts to HTR       Col+Sult+S         Posts to HTR       Col+Sult+Sult+S         Posts to HTR       Col+Sult+Sult+Sult+Sult+Sult+S                                                                                                    | Glose Project          |                   |                                            |                     |
| Open Recert File       >         Project Group       >         Project Group       >         Stare       Obi+5         Stare       Obi+5         Stare       Obi+4         Stare       Obi+4         Price.       Obi+4A+SHR+P         Price.       Obi+AA+SHR+P         Price.       Obi+AA+SHR+P         Price.       Price.         Price.       Obi+AA+SHR+P         Price.       Price.         Price.       Price.         Price.       Price.         Price.       Price.         Price.       Price.         Price. <td< th=""><th>Open File</th><th></th><th></th><th></th></td<>                                                                                                    | Open File              |                   |                                            |                     |
| Project Group       P         Project Properties       Import Project         Import Project       Od H-5         Sere AL       Sere AL         Sere AL       Od H-5 MH-5         Page Solup       Print         Print.       Od H-5 MH-5         Page Solup       Od H-5 MH-5         Page Solup       Page Solup         Jod Page Solup       Page Solup         Jod Page Solup       Page Solup         Jod Page Solup       Page Solup                                                                                                    | Open Recent File       | •                 |                                            |                     |
| Project Project Project →<br>Sive ColeS<br>Sive AL ColeShits<br>Page Setup<br>Pirt. ColeAb + Shit+P<br>Pirt to HTR<br>Ext                                                                                                    | Project Group          |                   |                                            |                     |
| Import Project       >         Skyrd       Oble3         Skyrd       Oble3         Project bullet       Oble3         Project bullet       Oble3         Ext       Import Project         Import Project       >         Project bullet       Import Project         Project bullet       Import Project         Project bullet       Import Project         Ext       Import Project         Import Project bullet       Import Project bullet         Import Project bullet       Import Project bullet         Import Project bullet       Import Project bullet         Import Project bullet       Import Project bullet         Import Project bullet       Import Project bullet         Import Project bullet       Import Project bullet         Import Project bullet       Import Project bullet         Import Project bullet       Import Project bullet         Import Project bullet       Import Project bullet         Import Project bullet       Import Project bullet         Import Project bullet       Import Project bullet         Import Project bullet       Import Project bullet         Import Project bullet       Import Project bullet         Import Project bullet       I                                                                                                    | Project Properties     | ÷                 |                                            |                     |
| Import Holps:       Import Holps:         Start AL       Col+3 Met45         Pope Stab       Orl+3 Met45         Pope Stab       Orl+3 Meta5         Pope Stab       Orl+3 Meta5         Pope Stab       Orl+3 Meta5         Pope Stab       Orl+3 Meta5         Pope Stab       Orl+3 Meta5         Pope Stab       Orl+3 Meta5         Pope Stab       Orl+3 Meta5         Pope Stab       Orl+3 Meta5         Pope Stab       Orl+3 Meta5         Pope Stab </th <th>Terrark Devices</th> <th></th> <th></th> <th></th>                                                                                                    | Terrark Devices        |                   |                                            |                     |
| Serve A<br>Ports<br>Prote<br>Determine United States States<br>Prote to HTR<br>Ext<br>I Odetak + States<br>I Odetak - States<br>I Odetak - States<br>I                                                                                                    | Import Project         | -                 |                                            |                     |
| Several       Od+Shife+S         Poge Setup       Prict. of 114         Prict. of 114       Od+Ah+Shife+P         Ext       Image: Control of the shife+S         Image: Control of the shife+S       Image: Control of the shife+S         Image: Control of the shife+S       Image: Control of the s                                                                                                    | Save<br>Caus As        |                   |                                            |                     |
| Page Store → Coldates<br>Page Store → Coldates<br>Price of 174<br>Ext<br>Ext<br>Dotate → Coldates<br>Price of 174<br>Ext<br>Dotate → Coldates<br>Price of 174<br>Ext<br>Dotates<br>Price of 174<br>Ext<br>Dotates<br>Price of 174<br>Ext<br>Dotates<br>Price of 174<br>Ext<br>Dotates<br>Price of 174<br>Ext<br>Dotates<br>Price of 174<br>Ext<br>Price of 174<br>Ext<br>Price of 174<br>E                                                                                                    | Dave As                |                   |                                            |                     |
| Pogs Step       Cd+ab + 5%H+P         Pirt: to HTR       Ext         Ext                                                                                                    | AND DAVE HI            | CUITSIICTS        |                                            |                     |
| Pirt to HTR<br>Ext<br>Ext<br>↓ Output<br>↓ Output | Page Setup             |                   |                                            |                     |
| Prit billing Ext<br>Ext<br>JOdget<br>JOdget<br>Stat<br>Documerk1 - Microsoft<br>Microsoft<br>Microsoft .                                                                                                    | Print                  | Ctrl+At+Shift+P   |                                            |                     |
| Ext                                                                                                    | Print to HTML          |                   |                                            |                     |
| Output                                                                                                    | Exit                   |                   |                                            |                     |
| [] Odput                                                                                                    |                        |                   |                                            |                     |
| I Start O ♥ ♥ 🖓 Java Scoursert 1 - Microsoft ] ( NetBeans IDE 6.9.1                                                                                                    |                        | JOutput           |                                            | ₹×                  |
| 🧃 Start 🕑 🗇 😳 🍙 Java 🖉 Document 1 - Microsoft 🛛 🕼 MetBeans IDE 6.9.1                                                                                                    |                        |                   |                                            |                     |
| 🦉 Start 😢 📀 😥 🍙 Java 🖉 Document 1 - Microsoft   🌘 NetBeans IDE 6.9.1                                                                                                    |                        |                   |                                            |                     |
|                                                                                                    | 🏄 Start 🕑 🤝 😔          | 🔄 Java            | Document1 - Microsoft 🔘 NetBeans IDE 6.9.1 | « 🗞 式 👗 8:28 AM     |

- 4. Setelah itu pilih Run $\rightarrow$  Run Project untuk menjalankannya.
- 5. Tampilan program akan seperti dibawah ini.

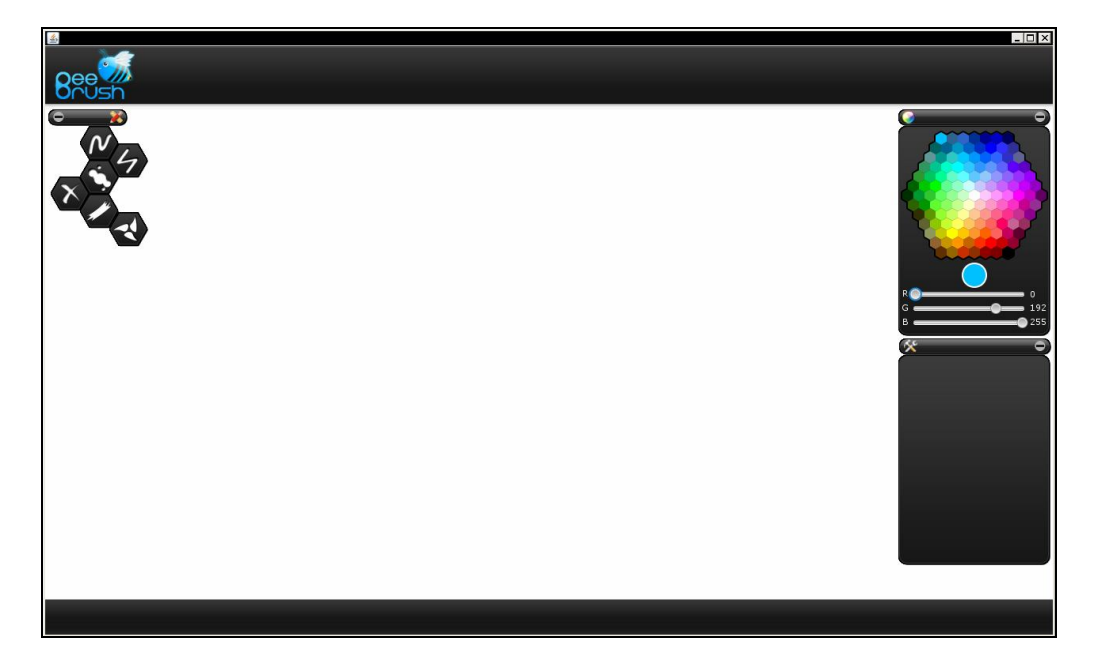